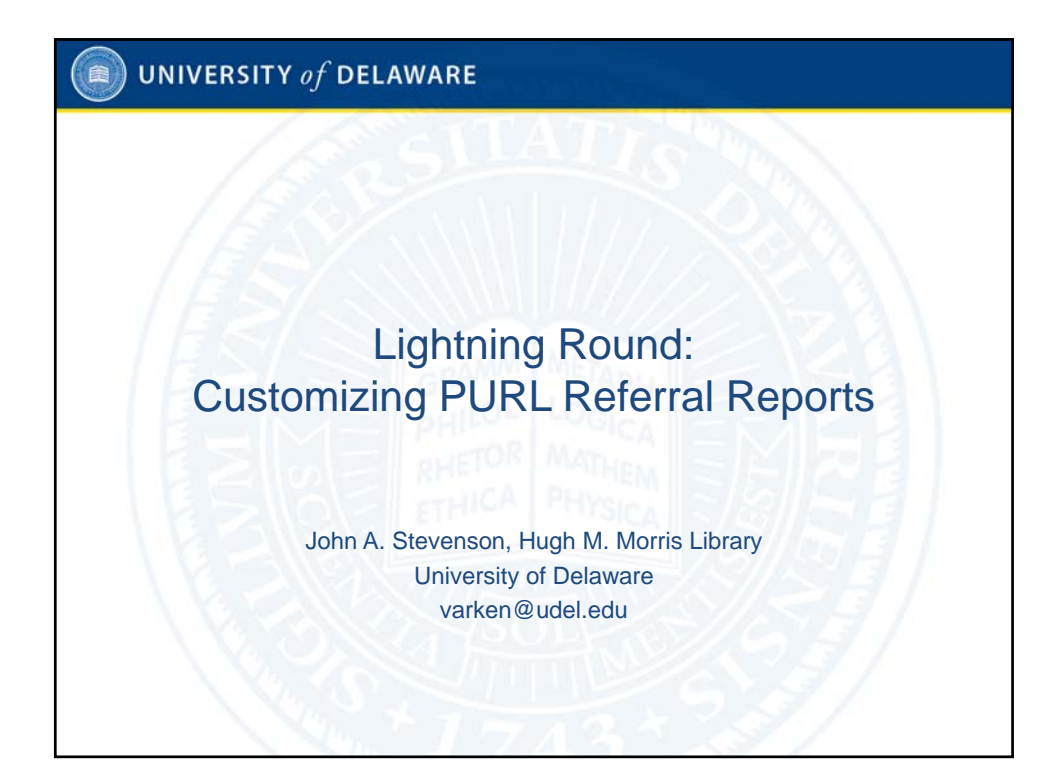

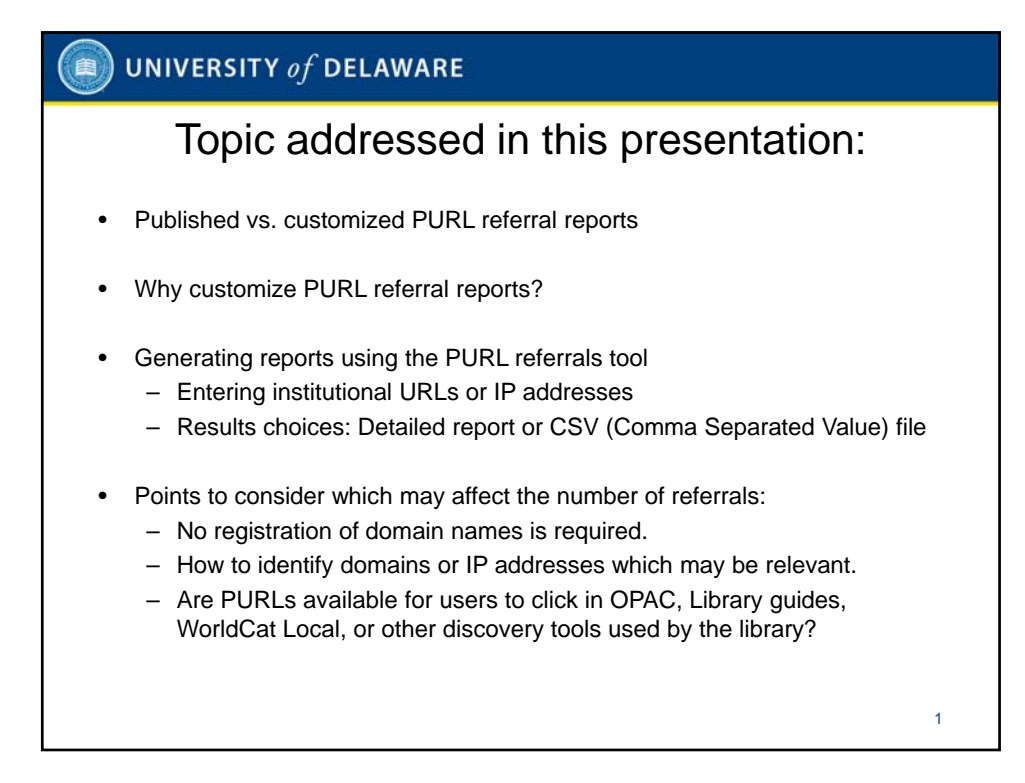

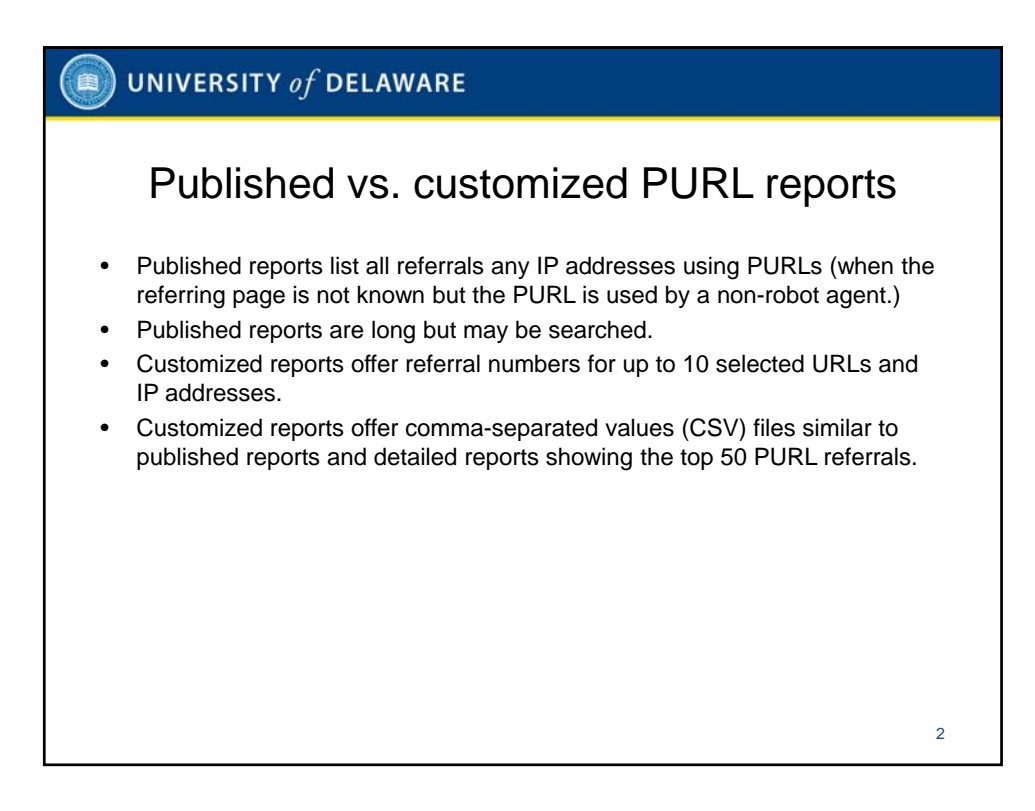

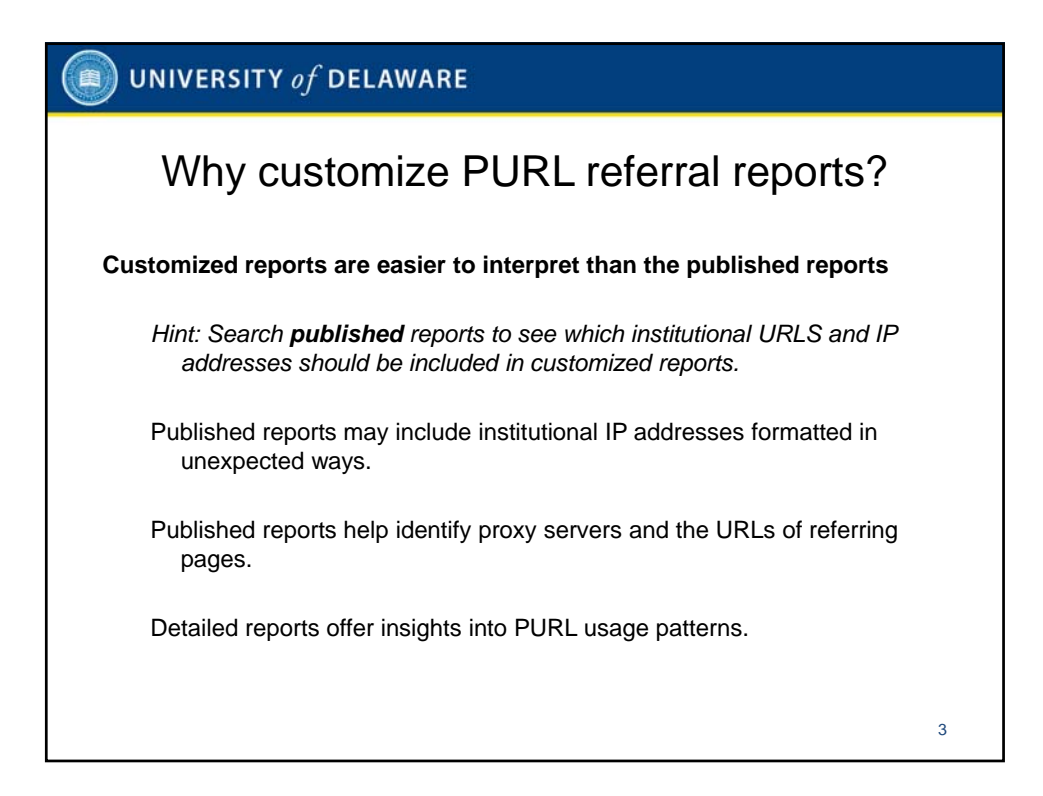

|    | TY <i>of</i> DELAWARE                     |               |  |
|----|-------------------------------------------|---------------|--|
|    |                                           |               |  |
| De | tali from published P                     | lugust report |  |
|    |                                           |               |  |
|    | All PURLs Referral Report for August 2011 |               |  |
|    | Remote Host                               | Hits          |  |
|    | thorn.law.wisc.edu                        | 92746         |  |
|    | syru234-034.syr.edu                       | 29358         |  |
|    | 212.113.37.105                            | 28001         |  |
|    | libs004927de.emporia.edu                  | 25443         |  |
|    | 64.171.224.83                             | 17226         |  |
|    | lib-general.lib.sfu.ca                    | 15833         |  |
|    | syru233-219.syr.edu                       | 15605         |  |
|    | 208-115-111-75-reverse.wowrack.com        | 12450         |  |
|    | wan-217-190.usouthal.edu                  | 9483          |  |
|    | springy02.springshare.com                 | 8252          |  |
|    | syr-235-173.syr.edu                       | 7068          |  |
|    | 141.210.118.91                            | 6761          |  |
|    | catalog.gpo.gov                           | 5635          |  |
|    | 137.28.55.19                              | 5393          |  |
|    | jsu-proxy1.jsu.edu                        | 4797          |  |
|    | lib07027.unl.edu                          | 4384          |  |
|    | opac.sfsu.edu                             | 3770          |  |
|    | www.lib.washington.edu                    | 3363          |  |
|    | 66.205.161.4                              | 2576          |  |
|    | moh-9569.willamette.edu                   | 2572          |  |

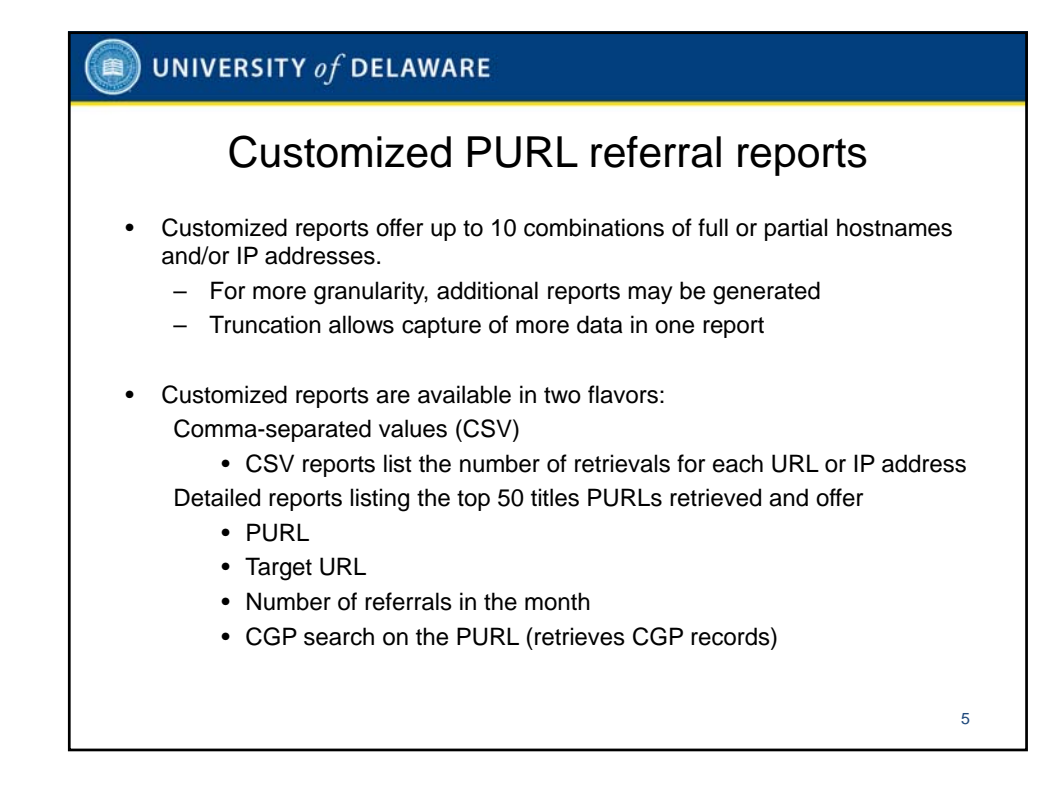

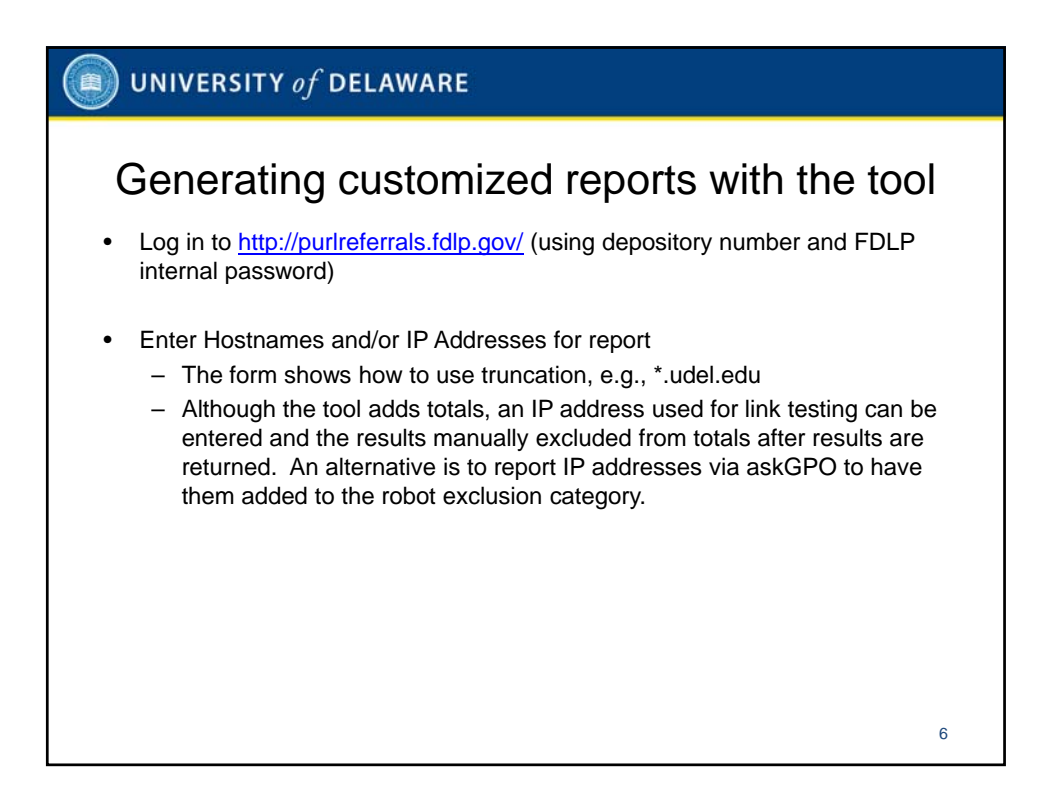

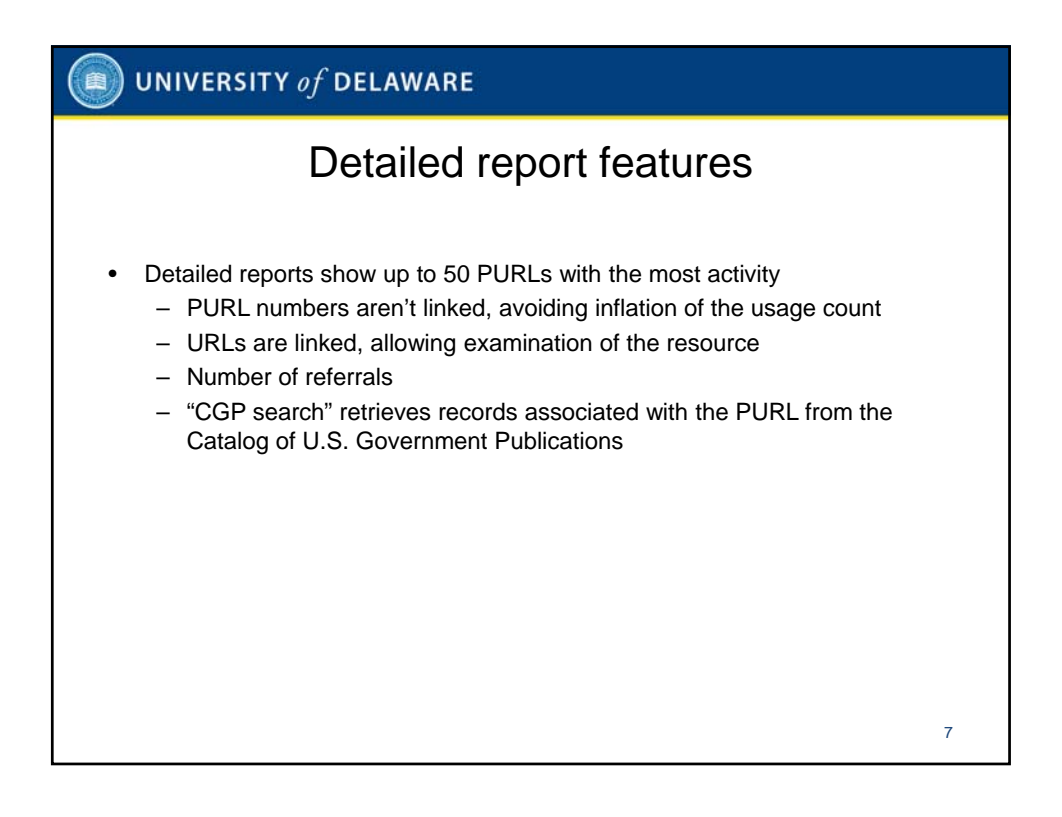

| UNIVERSITY of DE | LAWARE                                                                                                    |                                                             |     |   |
|------------------|----------------------------------------------------------------------------------------------------|-------------------------------------------------------------|-----|---|
| Resu             | ILLS FOR S                                                                                                 | elected UF                                                  | ?Ls |   |
|                  | Results for A<br>Hostname/IP Address<br>.udel.edu<br>ielcat.udel.edu<br>idel.worldcat.org<br>.worldcat.org | August 2011<br>Referrals<br>139<br>54<br>13<br>1597<br>1803 |     |   |
| E                | xport results in CSV form                                                                                  | nat.                                                        |     | 8 |

|                     | Detailed report                                                                              |                          |            |
|---------------------|----------------------------------------------------------------------------------------------|--------------------------|------------|
|                     | Dotanoa roport                                                                               |                          |            |
| T FDL P             | PURL Referrals                                                                               |                          |            |
| 9                   |                                                                                              |                          |            |
|                     |                                                                                              |                          |            |
| Detailed R          | teport                                                                                       |                          |            |
| www.lib.udel.edu re | evelved a total of 52 referral(s) for August 2011. The following is a listing of the top ref | erred PURL resources (ma | ocimum 50) |
| DIIDI               | Target (ID)                                                                                  | # of                     | CGP        |
| OKL                 | Target UKL                                                                                   | Referrals                | Search     |
| GPO/LPS1496         | http://www.census.gov/prod/www/abs/c20.html                                                  | 2                        | Go         |
| GPO/LPS2039         | http://www.cdc.gov/ncidod/EID/index.htm                                                      | 2                        | Go         |
| GPO/LPS6104         | http://fishbull.noaa.gov/fcontent.htm                                                        | 2                        | Go         |
| GPO/LPS57316        | http://www.uscg.mil/proceedings/                                                             | 1                        | Go         |
| GPO/LPS1477         | http://permanent.access.gpo.gov/lps1477/                                                     | 1                        | Go         |
| GPO/LPS2059         | http://minerals.usgs.gov/minerals/pubs/mii/                                                  | 1                        | Go         |
| GPO/LPS101554       | http://www.nrel.gov/docs/fy08osti/42616.pdf                                                  | 1                        | Go         |
| GPO/LPS11992        | http://www.afsc.af.mil/information/magazinearchive/index.asp                                 | 1                        | Go         |
| GPO/LPS1470         | http://www.wood.army.mil/ENGRWAG/Default.htm                                                 | 1                        | Go         |
| GPO/LPS1497         | http://www.census.gov/prod/www/abs/c30.html                                                  | 1                        | Go         |
| GPO/LPS75386        | http://permanent.access.gpo.gov/lps75386                                                     | 1                        | Go         |
| GPO/LPS3857         | http://www.afdc.energy.gov/cleancities/ccn/archive.html                                      | 1                        | Go         |
|                     |                                                                                              |                          | 8012       |

| ) UNIVERSITY of DE                                                                                                    | LAWARE                                                   |                                                          |                        |                                                                              |
|----------------------------------------------------------------------------------------------------|----------------------------------------------------------|----------------------------------------------------------|------------------------|------------------------------------------------------------------------------|
| CGP                                                                                                    | record(                                                  | s) us                                                    | sing F                 | URL:                                                                         |
| Catalog of<br>U.S. Government Public                                                                                            | CATIONS                                                  |                                                          | 4 Di<br>               |                                                                              |
| Catalogs to Search:<br>Congressional Serial Set GPO Access Publications F<br>Congressional Publications Internet Publications S | My Optio<br>teriodicals Booksheff<br>terials Preferences | <u>ns:</u><br><u>Results list</u><br><u>Previous Sea</u> | rches                  | GiOr                                                                         |
| Catalog of U.S. Government Publications Home Page > Nation Selected records (checked below):                                    | al Bibliography of U.S. Governmen                        | E-mail                                                   | Create Subset          | Add to Bookshelf                                                             |
| Results for W-URL= LPS2878 Sort options:   Year(d)/Title   Year(a)/Title   Title/Year                                           | ar(d)   SuDoc (a)                                        |                                                          | , railin               |                                                                              |
| Display options: Extended   Brief Records 1 - 3 of 3 (maximum display and sort is 20 Jump to #                                  | 100 records)                                             |                                                          |                        | 🖉 Previous Page 🔹 Next Page 📘                                                |
| Title     Statistical abstract of the United States (CD-RO)                                                                     | vl) <u>Year</u><br>1993                                  | Author St<br>C 3.11                                      | Doc Number<br>1947: ht | Internet Access<br>p://purl.access.gpo.gov/GPO/LPS2878                       |
| Collect of the United Clates (Online)                                                                                           | 1070                                                     | 0.94                                                     | ht ht                  | p://purl.access.gpo.gov/GPO/LPS111301                                        |
| <ul> <li>Draustical abstract of the United States (Unline)</li> </ul>                                                           | 1878                                                     | 0 3.13                                                   | o4. <u>ht</u>          | p.//purl.access.gpo.gov/GPO/LPS2878<br>p.//purl.access.gpo.gov/GPO/LPS111301 |
| 3 Statistical abstract of the United States /                                                                                   | 1878                                                     | C 56.3                                                   | 243: <u>ht</u>         | p://purl.access.gpo.gov/GPO/LPS2878<br>p://purl.access.gpo.gov/GPO/LPS111301 |
|                                                                                                    |                                                          |                                                          | <u>III</u>             |                                                                              |

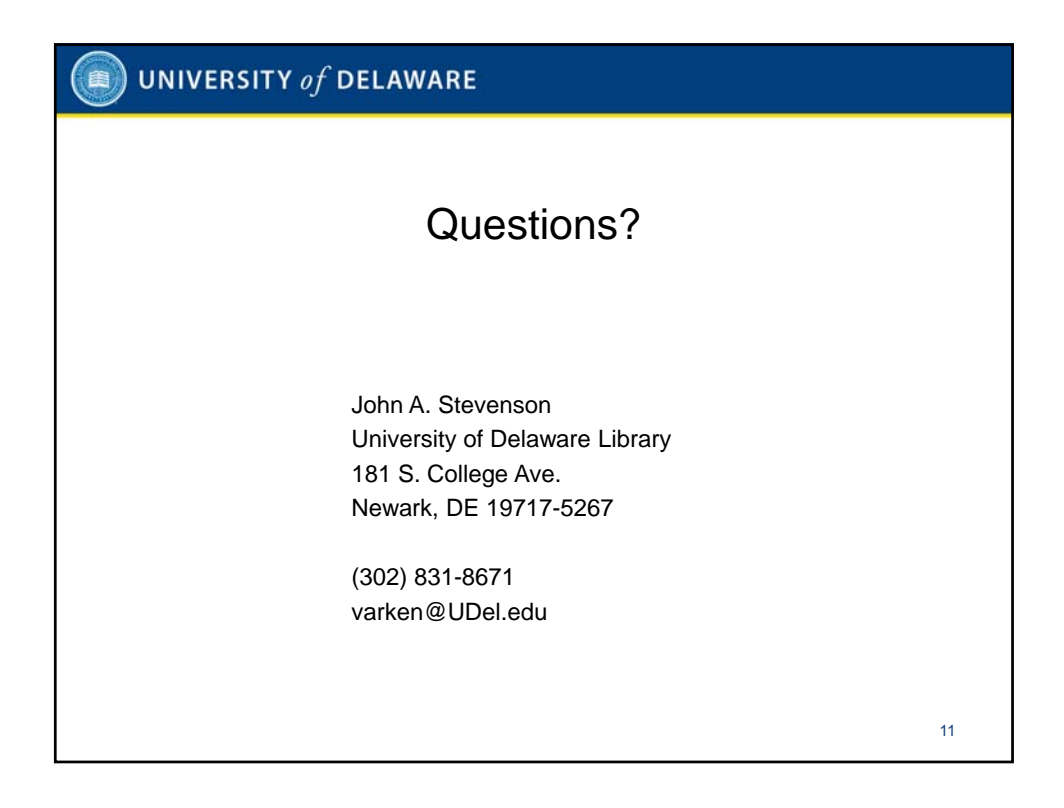